## **USAG Stuttgart Passport Application Instructions:**

## These instructions are for individuals renewing a passport or applying for an initial passport. If your passport has been lost, stolen, damaged or mutilated contact the passport office to receive different instructions.

## **IMPORTANT NOTES:**

- Expedite options are not available outside the U.S. Please do not utilize this option for it will provide incorrect fees.
- Updates to the online site are made often by U.S. Department of State. These instructions are current as of Feb 2021

## **ONLINE INSTRUCTIONS**

- 1. Go to the following passport online link: <u>https://pptform.state.gov</u>
- 2. Click on the box **[**] 'I have read the Privacy ...... Disclaimers", then click on **Submit**.
- 3. Click on Submit with the box labeled "Complete Form Online".
- 4. **About the Applicant**: Fill in the requested information about the Applicant. References all 0's for an applicant who does not currently have a Social Security Number. Click on <u>Next</u>.
- 5. Contact Information
  - Where should the passport be mailed?: You must provide the information highlighted in bold or your application will have to be retyped. Please note your completed application will list this address in block 8.

 Street Address:
 USAG STUTTGART DHR, UNIT 30401
 Street Address (#2):
 ATTN: PASSPORTS AFN 436457

 City:
 APO
 Country:
 UNITED STATES
 State:
 AE – AF Europe
 Zip Code:
 09154
 In Care of:
 STUTTGART ARMY

 Is this your Permanent Address:
 Select No, screen will repopulate.
 Your permanent address may be a CMR address or either a Stateside or German permanent address.

- Preferred Method of Communication: Select one of the three options listed, then provide a good <u>email address</u> and <u>phone number</u>. You may provide a German phone number. Click on <u>Next</u>.
- 6. Travel Plans: Please leave blank. If traveling within 6 weeks please notify the passport agent. Click on <u>N</u>ext.
- 7. Emergency Contact: Optional field but applicant is encourage to provide information. Click on <u>N</u>ext.
- 8. Your Most Recent Passport: Click on one of four options listed. If you click on None, proceed to number 9.
  - Do you still have the passport in your possession?: Select Yes as long the passport you are applying for has not been lost, stolen, damaged, or mutilated.
  - Date of your most recent passport book issued: Reference your <u>most recent</u> issue passport of the same type that you are renewing (Official, No-Fee, or Tourist) NOTE: If requesting first passport of its type, reference most recent issued passport regardless of type. Click on <u>Next</u>. (If lost /stolen/mutilated reference that particular passport which may or may not be most recent.)
- 9. Parent & Spouse Information: If not prompted to enter this information proceed to number 10.
  - If prompted to enter information ensure you <u>reference the parent (guardian) name(s) as it was at their birth not at</u> <u>the applicant's birth</u>. You must provide as much information as known or what is listed on your birth certificate.
  - **Spouse**: If married or divorced you must provide this information. Click on <u>Next</u>.
- Are you known by other names?: If known by other name(s) in the past you must provide this information. Click on <u>N</u>ext.
- 11. Passport Application Review: Second block down "Mailing Address" must list the mailing address provided in number 5. If you had to provide a parent (guardian) name(s), names should reflect the parent's given name(s) at their own birth, NOT at the applicant's birth. After reviewing and making edits if needed, Click on <u>Next</u>.
- 12. Passport Products and Fees: Select one of three options provide. If applying for a tourist passport book ensure you select 52 Page Book. If applying for an Official or No-Fee passport <u>do not</u> select 52 Page Book. Please leave Processing Methods as "Routine Service". You may not expedite an application outside the U.S. <u>Please note</u>: No-Fee Passports are at no cost to applicant; however a fee will be displayed. Ignore that and Click on Next.
- **13.** Next Steps: Scroll to bottom of page and Click on the box where a manual print, single sided, pages 5-6. **Do not** sign the application, the application must be signed in front of a passport agent.
- **14.** Review your checklist, ensure you have all other required documents prior to submitting your application during your appointment time.